# Order Foundation Medicine Testing:

- 1. Select your patient and open the encounter.
- 2. Use the **Add Order** button or the **Preference List Icon** to search for your test:
- 3. There are three interfaced tests available for order:
  - a. FoundationOne CDx [LAB10220]
  - b. FoundationOne Heme [LAB10221]
  - c. FoundationOne Liquid CDx [LAB10222]

| CONCPHY - PF4CM/C                                                                                     | 8 Orde | r Search        |                |                   |               |     |             |         |                |              |                      |             |                  | - 0               | ~              |
|----------------------------------------------------------------------------------------------------|--------|-----------------|----------------|-------------------|---------------|-----|-------------|---------|----------------|--------------|----------------------|-------------|------------------|-------------------|----------------|
| Epic - El Pagir                                                                                       | founda | ation           |                |                   |               | ٩   |             |         | <u>B</u> rowse | Preference   | List <u>F</u> acilit | y List      | <u>D</u> atabase | N O. Epic         | Log Ou<br>Care |
| BO                                                                                                    | E Pa   | anels (No resi  | ults found)    |                   |               |     |             |         | Search par     | els by user  |                      |             | Q                | Checklist         |                |
| Blueberry P. On                                                                                       | 🛈 At   | fter Visit Medi | ications (No   | results found)    |               |     |             |         |                |              |                      |             |                  | 0.0-              | ₽£             |
| Female, 41 y.o., 12/18/1                                                                              | 🛱 A    | fter Visit Proc | edures 🕿       |                   |               |     |             |         |                |              |                      | <u>∓</u> (A | lt+Shift+3)      | 2024 1:37 PI      | M. Click       |
| MRN: 5320175                                                                                          |        | Px Code         |                | Name              |               |     | Тур         | e       | Pref List      |              | Cost                 |             | Resulting        |                   | -              |
| Code: Not on file                                                                                     |        | LAB10220        |                | Foundati          | ionOne CDx    |     | Lab         |         | UVA AMB LABS   | -FACILITY    |                      |             |                  | 1                 | <u></u>        |
| My Pat List Reminders: 1                                                                              |        | LAB10221        |                | Foundati          | ionOne Heme   |     | Lab         |         | UVA AMB LABS   | -FACILITY    |                      |             |                  |                   |                |
| O Search                                                                                              |        | LAB10222        |                | Foundati          | ionOne Liquid | CDx | Lab         |         | UVA AMB LABS   | -FACILITY    |                      |             |                  | Growth Cha        | art            |
| COVID-19 Vaccines Links                                                                               |        |                 |                |                   |               |     |             |         |                |              |                      |             |                  |                   |                |
| Research-None Active                                                                                  | ₽ D    | uring Visit Me  | dications (N   | lo results found) |               |     |             |         |                |              |                      |             |                  | 1                 |                |
| Gazewood, Johr<br>(Doc), MD<br>PCP                                                                    | ₽ D    | uring Visit Pro | ocedures ≈     |                   |               |     |             |         |                |              |                      | <u>∓</u> (A | lt+Shift+5)      | 1                 |                |
| Primary Cvg: None                                                                                     |        | Name            |                |                   | Ту            | ype | Pref List   |         | Px Code        |              | Cost                 |             |                  | _                 |                |
| Allergies: Not on File                                                                                | R      | Foundation      | One CDx        |                   | La            | ab  | UVA IP FACI | LITY LA | BS LAB10220    | )            |                      |             |                  |                   |                |
| ACTIVE TREATMENTS                                                                                     | R      | Foundation      | One Heme       |                   | La            | ab  | UVA IP FACI | LITY LA | BS LAB1022     |              |                      |             |                  |                   |                |
| Ifosfamide and CISpl                                                                                  | P      | Foundation      | One Liquid CDx |                   | La            | ab  | UVA IP FACI | LITY LA | BS LAB10222    | 2            |                      |             |                  | et                |                |
| Attend Prov: GENTZLER,                                                                                |        |                 |                |                   |               |     |             |         |                |              |                      |             |                  | ABS<br>IG cansule |                |
| Patient Types: Anonymo                                                                                |        |                 |                |                   |               |     |             |         |                |              |                      |             |                  | DXAFIL) 100       |                |
| 10:45 AM CONSULT VISI'<br>No vital signs recorded f                                                   |        |                 |                |                   |               |     |             |         |                |              |                      |             |                  | osule<br>et       |                |
| CARE GAPS                                                                                             |        |                 |                |                   |               |     |             |         |                |              |                      |             |                  | eviewed           |                |
| <ul> <li>Depression Screening</li> <li>Pap Smear          <ul> <li>Pap Smear •</li> </ul> </li> </ul> |        |                 |                |                   |               |     |             |         | Sel            | ect And Stay | ✓ <u>A</u> ccept     |             | X Cancel         | 1                 |                |
| Start Review                                                                                          |        | ADD ORDER       | 8 + AC         | D DX (2)          |               |     |             |         |                |              | 🖶 PR                 |             | VS 🔺 1           | 🖹 🖌 SIG           |                |

🕇 ADD ORDER 🛛 😂

- 4. Select your test by double clicking from the list. The order composer will open, which is our requisition in Epic. This replaces your paper requisition.
- 5. Answer order questions for your test. Notice some questions will auto-populate answers. Questions with red stop signs are required to be answered before signing the order. Some questions have nesting questions that will appear after answering the question.
  - a. Reference Links: These hyperlinks offer information on ordering FMI testing
  - b. Specimen Collection Date, Specimen ID, Stage, Disease Status (required fields)
  - c. Laboratory name, phone, and fax: default text entered for UVA Medical Laboratories
  - d. Preferred billing method: Answer defaults based on if patient in an outpatient or inpatient.
    - i. Outpatient = Insurance
    - ii. Inpatient = Invoice Facility
    - iii. If Medicare and Outpatient = Insurance or Self Pay
  - e. **Process Instructions:** Contains defaulted text. This text cannot be edited and certifies the order.
  - f. **Comments:** This information is needed on the order for FMI to appropriately process the specimen. **Do not delete or alter this text.**

g. Class: Order class is defaulted based on the test. CDx tissue test defaults to third party. The Liquid and Heme tests are defaulted to Unit Collect. If you need the lab to collect these specimens instead, change the order class to Lab Collect.

| FoundationOne CDx                         |                                                                                                    | ✓ Accept × Canc                                                                                                    |
|-------------------------------------------|----------------------------------------------------------------------------------------------------|----------------------------------------------------------------------------------------------------|
| Reference Links:<br>Would you like a spe  | Information on ordering Foundation Medicine studies     scific specimen tested or leave this to the discretion of the Pathol     Specific specimen Pathologist choice                                                                                                    | Learn more about ordering a PD-L1 study ogist?                                                                                                    |
| Specimen collection                       | n date:                                                                                                    |                                                                                                    |
| Specimen ID:                              |                                                                                                    |                                                                                                    |
| Laboratory name:                          | University of Virginia Medical Laboratories                                                                                                    |                                                                                                    |
| Laboratory phone:                         | 434-924-5227                                                                                                    |                                                                                                    |
| Laboratory fax num                        | nber:                                                                                                    |                                                                                                    |
|                                           | 434-244-7513                                                                                                    |                                                                                                    |
| Specimen Retrieval:                       | I will arrange for specimen shipment. Foundation Medicin                                                                                                    | e should arrange for specimen procurement.                                                                                                    |
| ** FoundationOne Lie<br>FoundationOne®Liq | quid CDx requires a whole blood specimen ** If tissue submitted<br>uid?<br>Yes No                                                                                                    | does not meet the criteria for successful testing, reflex to                                                                                                    |
| Would you like to ad                      | ld IHC testing for PD-L1?<br>Yes No                                                                                                    |                                                                                                    |
| Has the patient had a                     | any transplants that are diagnostically relevant to this study?<br>Yes No                                                                                                    |                                                                                                    |
| Stage:                                    |                                                                                                    | Q                                                                                                    |
| Disease Status:                           | Metastatic Recurrent Refractory Relapse                                                                                                    | None of the above                                                                                                    |
| Select preferred billin                   | ng method:                                                                                                    |                                                                                                    |
|                                           | Insurance Invoice Facility Self-Pay                                                                                                    |                                                                                                    |
| Select insurance type                     | Private insurance Medicare                                                                                                    |                                                                                                    |
| Specimen source:                          | Other                                                                                                    | Q                                                                                                    |
| Process Instructions:                     | and data, (6) I have obtained informed consent from the pat<br>https://assets.ctfassets.net/w98cd481qyp0/46iv5rf2xcGxBw4<br>t_Form.pdf to have each test performed, including the collec<br>have informed the patient* that he/she may receive a copy<br>his/her medical record. I understand that Foundation Medic<br>in which case I will furnish Foundation Medicine a signed co | ient* using the consent form available at<br>EOQLrgW/1b7b24e74e1129243bbf245f97794d97/Informed_Consen<br>ttion, use, and disclosure of his/her samples and data, and (7) I<br>of the signed consent and have also included a signed copy in<br>ine may reach out to me to request a copy of the signed consent,<br>py of the consent. * (or the patient's legal guardian or |
| Comments:                                 | 🗩 🍄 🖕 🛃 💽 🛃 🕂 🛛 Insert SmartText 🖷 🕴                                                                                                    |                                                                                                    |
|                                           | =====Department Info=====<br>RADIATION ONCOLOGY CANCER CENTER<br>Emily Couric Clinical Cancer Center<br>1240 LEE STREET, GROUND FLOOR<br>Charlottesville, VA, 22908-0817<br>Dept: 434-924-9333<br>Dept Fax: 434-244-7526<br>=====<br>FMI Form Version 1.0                                                                                                    | Do not change this text! If you<br>need to enter comments, type<br>them below the last line (FMI Form<br>Version 1.0)                                                                                                    |

- 6. Accept the order composer and Sign the order. The order can also be pended if needed.
- 7. Enter the ordering information for **Ordering Provider** and **Authorizing Provider** and **Accept** to complete signing the order. A plain paper requisition will print out which can be included with the specimen collection kit.

### Collect the Specimen or Send Patient to Lab:

If your staff is not collecting the specimen, send the patient down to the lab with the plain paper requisition from order signing and the specimen collection kit.

If your staff is collecting the specimen:

- 1. Open your patient from your **Patient List** or **Patient Station.**
- 2. Navigate to your patient's **SnapShot** and select the **Visit Orders** view.
- 3. Click the "Collect Specimens" link under Orders Needing Specimen Collection.

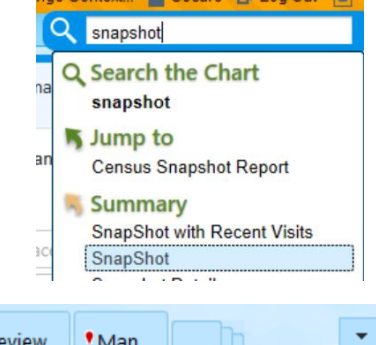

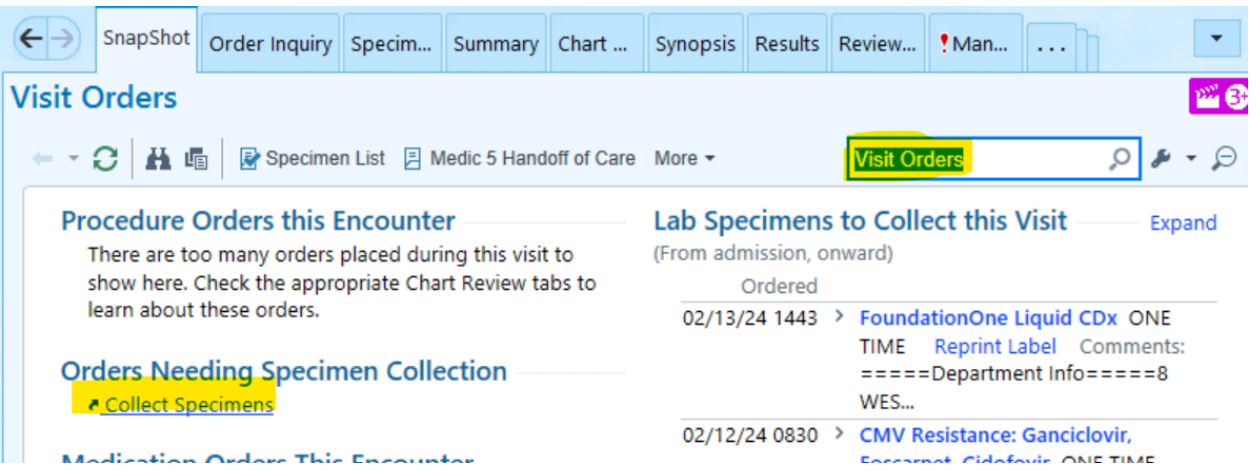

4. Select your test and click Collect Specimens.

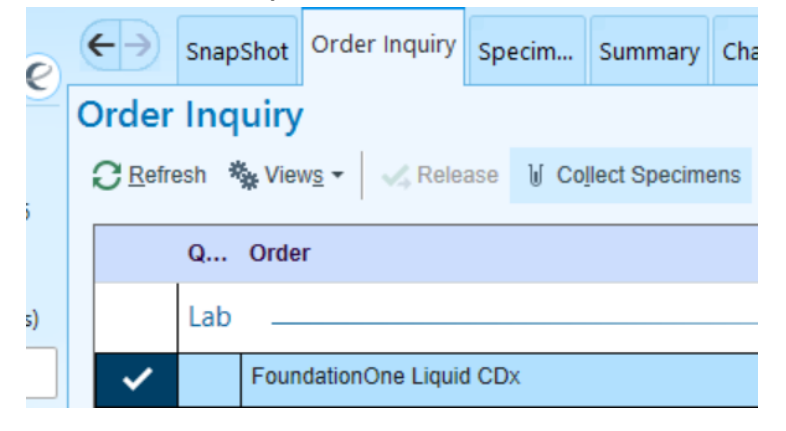

5. **Print** your label and **Label** your specimen.

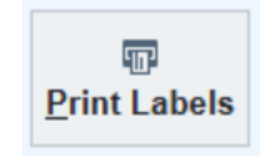

6. **Scan** the label to document collection time.

| Specimen Collection       |                                                       |                                                                      |                                                                                                    | ? ×                                                                                        |
|---------------------------|-------------------------------------------------------|----------------------------------------------------------------------|----------------------------------------------------------------------------------------------------|--------------------------------------------------------------------------------------------|
| Collection Sequence       | Blood Specime                                         | ns                                                                   |                                                                                                    |                                                                                            |
| KIT<br>Q 24F-044FM00004.1 | FOUNDATIO                                             | N MEDICINE                                                           | Scan label or click to doc 🗙                                                                                |                                                                                            |
| -                         | Time                                                  | Date                                                                 | Collector                                                                                                   | Department                                                                                 |
|                           |                                                       |                                                                      |                                                                                                    |                                                                                            |
|                           | Source                                                |                                                                      |                                                                                                    |                                                                                            |
|                           | Other                                                 |                                                                      |                                                                                                    |                                                                                            |
|                           | Draw Type                                             |                                                                      |                                                                                                    |                                                                                            |
|                           | Venipuncture                                          |                                                                      | Venipuncture Butterfly                                                                                      | Capillary                                                                                  |
|                           | Add Lab Con                                           | nments                                                               |                                                                                                    |                                                                                            |
|                           | FoundationOne<br>Comments:<br>LEE STREI<br>434-297-97 | Liquid CDx Sci<br>=====Departme<br>ET, 8TH FLOOR<br>80 Dept Fax: 434 | neduled: 2/13/2024 1510<br>ent Info===== 8 WEST OB U<br>WEST, PO BOX 801425 CI<br>4-297-9494 ===== FMI Forr | Uva University Hospital East 1215<br>harlottesville, VA, 22908-0816 Dept:<br>n Version 1.0 |

### Specimen Collection

| Collection Sequence FOUNDATION MEDICINE<br>KIT<br>24F-044FM00004.1 | Blood Specime                                                                            | ns<br>N MEDICINE I                                  | (IT 24F-044F                                        | M00004                            | 5                   | Collected on 2/13/2024 at<br>1516 by BLAIR, ASHLEY in<br>UVHE 8 WEST OB |
|--------------------------------------------------------------------|------------------------------------------------------------------------------------------|-----------------------------------------------------|-----------------------------------------------------|-----------------------------------|---------------------|-------------------------------------------------------------------------|
|                                                                    | Time                                                                                     | Date                                                | Collector                                           |                                   |                     | Department                                                              |
|                                                                    | 1516                                                                                     | 2/13/2024                                           | BLAIR, A                                            | AS 🗅 ,                            | 0                   | UVHE 8 WEST OB                                                          |
|                                                                    | Source<br>Other<br>Draw Type<br>Venipuncture<br>Add Lab Cor<br>FoundationOne<br>Comments | p<br>mments<br>■ Liquid CDx Sch<br>:=====Department | Venipuncture<br>eduled: 2/13/202<br>nt Info==== 8 V | Butterfly<br>24 1510<br>VEST OB U | Capilla<br>Jva Univ | ry<br>rersity Hospital East 1215                                        |
|                                                                    | 434-297-97                                                                               | 780 Dept Fax: 434                                   | -297-9494 ====                                      | = FMI Forr                        | n Versio            | n 1.0                                                                   |

? X

7. Accept and take labeled specimen with kit to the laboratory for send-out.

## Interfaced Results:

Now Foundation Medicine results are interfaced. The authorizing provider gets results routed to their InBasket.

- 1. Navigate to your InBasket icon.
  - IPMD PF4CM7QG mxg7zx (HSTSXAVMD19) UVHE 4 WEST

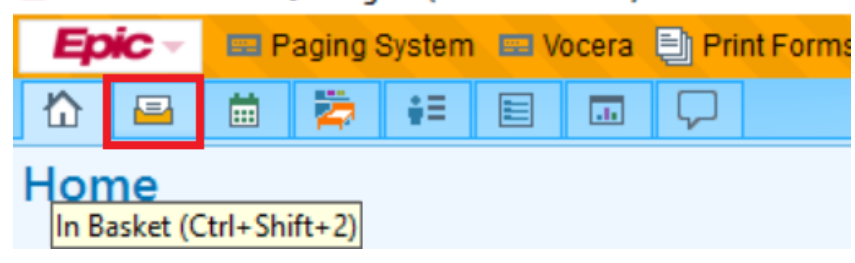

2. Click on your Results folder.

| Results               | 5/5  |
|-----------------------|------|
| Canceled Ord          | 1/1  |
| Cosign - Orders       | 6/6  |
| Orders needing Second | d3/3 |

3. A list of results will appear.

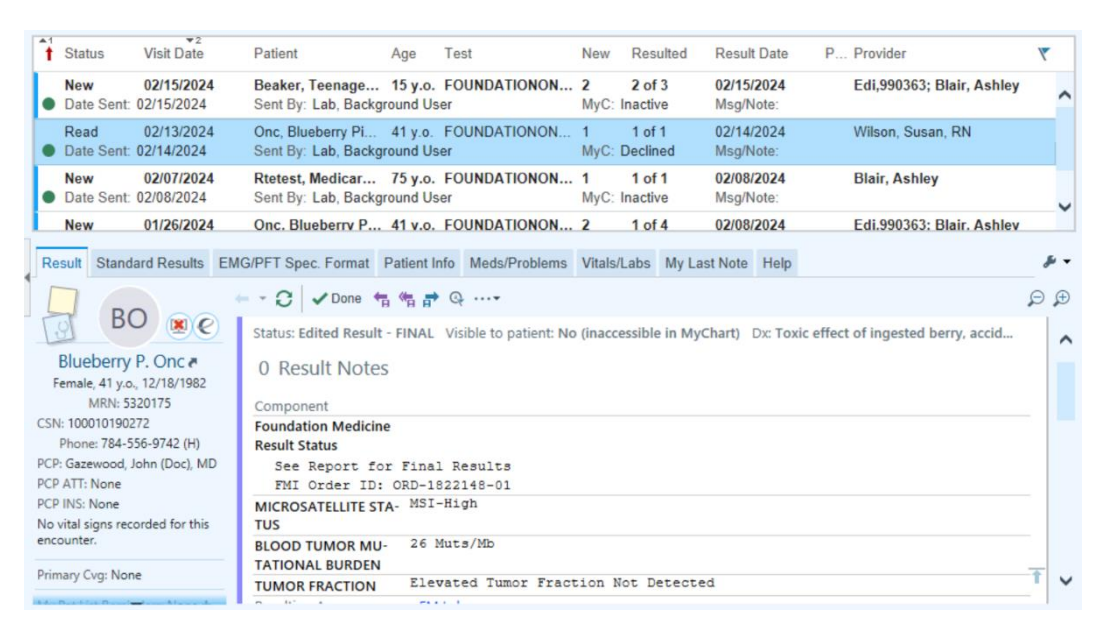

- 4. Click on one of the results to view discrete results, variant details, and the PDF result report from FMI. Discrete results are listed first. Scroll down to view the Variant Details. Last, two hyperlinks house the result reports one with a UVA header, one without.
  - a. Discrete Results:

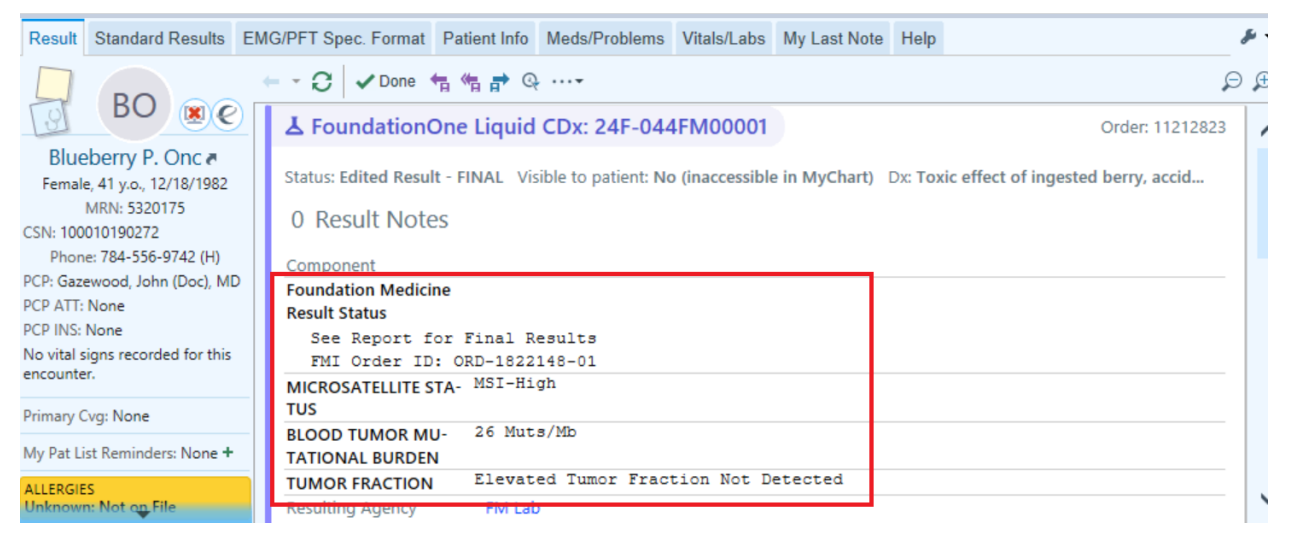

#### b. Variant Details: Use arrows or Expand All to view full variant details

| Result Standard Results EN                     | MG/PFT Spec. Format Patient Info Meds/Problems Vitals/Labs My Last Note Help | • نۇ                    |
|------------------------------------------------|------------------------------------------------------------------------------|-------------------------|
|                                                | ← - C ✓ Done 🕆 🕆 🖶 @                                                         | ⊖ ⊕                     |
| BO BO                                          | Genomic Variant Results                                                      | Expand All Collapse All |
| Blueberry P. Onc a                             | () ATM (Pathogenic) ATM 12629fs*25                                           | ×                       |
| Female, 41 y.o., 12/18/1982                    | Type: Simple                                                                 |                         |
| MRN: 5320175                                   | Sequence Change & Region                                                     |                         |
| Phone: 784-556-9742 (H)                        | DNA Change: Transcript: NM_000051.3 AA Change: I2629fs*25                    |                         |
| PCP: Gazewood, John (Doc), MD                  | /886_/890delTATTA (KetSeq-T)                                                 |                         |
| PCP ATT: None                                  | () BRCA1 (Pathogenic) BRCA1 amplification                                    | *                       |
| PCP INS: None                                  | () CDK6 (Pathogenic) CDK6 amplification                                      | *                       |
| No vital signs recorded for this<br>encounter. | () CHEK2 (Pathogenic) CHEK2 1157T                                            | *                       |
| Primary Cvg: None                              | EGFR (Pathogenic) EGFR L858R                                                 | *                       |
| My Pat List Reminders: None +                  | EGFR (Pathogenic) EGFR T790M                                                 | *                       |
| ALLERGIES                                      | ≈_                                                                           |                         |
| Unknown: Not on File                           | PTEN (Pathogenic) PTEN truncation                                            | × T                     |

#### c. Result Reports:

| Result Standard Results EM                   | G/PFT Spec. Format Patient Info Meds/Problems Vitals/Labs My Last Note Help | 1                                     |
|----------------------------------------------|-----------------------------------------------------------------------------|---------------------------------------|
| BO                                           | - 🖸 🗸 Done 👘 🦏 🗗 Q                                                          | Q                                     |
|                                              | () TP53 (Pathogenic) TP53 R282G                                             | *                                     |
| Blueberry P. Onc a                           | Specimen Collected: 02/13/24 12:50 Last Resulted: 02/14/24                  | 09:38                                 |
| MRN: 5320175                                 | 🔊 Order Details 🖤 View Encounter 💈 Variant Details 🛛 Lab and Collection D   | etails 🖾 Routing 🧐 Result History     |
| SN: 100010190272                             | Vie                                                                         | w All Conversations on this Encounter |
| Phone: 784-556-9742 (H)                      | Scans on Order 11212823                                                     |                                       |
| P: Gazewood, John (Doc), MD                  |                                                                             |                                       |
| P ATT: None                                  | Document on 2/14/2024 0938: ORD-1822148-01 FoundationOneLiquidCDX Result    |                                       |
| CP INS: None                                 |                                                                             |                                       |
| o vital signs recorded for this<br>neounter. | Document on 2/14/2024 0940 by Edi,990363                                    | J                                     |
| rimary Cvg: None                             | Result Care Coordination                                                    |                                       |
| ly Pat List Reminders: None +                | Patient Communication                                                       |                                       |
| LLERGIES                                     | 💆 Add Comments * 🗙 Not seen                                                 | Back to Top                           |

| E IPMD - PF                                                                                                    | F4CM7QG mxg7zx (HSTSXAV/MD19) - UVHE 4 WEST - EMR TST - ATTENE <b>1 : Can</b>                                                                                                    | celed Ord 3: Deficiency Notification Le                                                                                                    | ■ 11 : Orders needing Second<br>11 : Orders needing Second<br>12 : Orders needing Second<br>12 : Orders needing Second<br>12 : Orders nee | ond Sign 🗳 175 🔹                                                                                                    | - 0 | × |
|----------------------------------------------------------------------------------------------------|----------------------------------------------------------------------------------------------------|----------------------------------------------------------------------------------------------------|----------------------------------------------------------------------------------------------------|----------------------------------------------------------------------------------------------------|-----|---|
| In E                                                                                                    | Courment on: 2/14/2024 by: of: ORD-1822148-01 FoundationOneLiquidCDx Result                                                                                                    | PATIENT TUMOR TO<br>ONC, BLUEBERRY Toxic effe<br>berries, a<br>(uninten)<br>COUNTRY<br>US                                                                                                    | code<br>code<br>codental<br>code<br>code                                                                                                    | REPORT DATE<br>02/14/2024<br>ORDERED TEST #<br>ORD-1822148-01                                                           | 2   | ~ |
|                                                                                                    | Interpretive content in the Professional Services sections is provided as a laborato<br>Professional Services Summary, and the remainder of the Professional Services co<br>ABOUT THE TEST FoundationOne®Liquid CDx is a next generation see<br>Unintentional), sequela<br>NAME ONC, BLUEBERRY<br>DATE OF BIRTH 12/18/1982<br>SEX Female<br>MEDICAL RECORD # Not given | ny professional service, and has not been reviewed or app<br>mem follows the FDA approved section.<br>quencing (NGS) assay that identifies clinically releva<br>ERING PHYSICIAN Graham, Ross<br>ICAL FACILITY RADIATION ONCOLOGY CANCER<br>TER<br>TEIONAL RECIPIENT N/A<br>ICAL FACILITY ID<br>IOLOGIST | Reproved by the FDA. The FDA approv<br>nt genomic alterations in circula<br>SPECIMEN ID<br>SPECIMEN TYPE BIO<br>DATE OF COLLECTION<br>SPECIMEN RECEIVED                                                                                                    | ed pages immediately follow the<br>ting cell-free DNA.<br>111-a96b-000d3a1d7966<br>ood<br>DN 02/12/2024<br>D 02/11/2024 |     |   |
| <ul> <li>₩</li> <li></li> <li>&lt;</li></ul> | Biomarker Findings<br>Microsatellite status - MSI-High<br>Blood Tumor Mutational Burden - 26 Muts/Mb<br>Tumor Fraction - Cannot Be Determined<br>Genomic Findings<br>For a complete list of the genes assayed, please refer to the Appendix<br>TP53 R282G<br>BRCA1 amplification<br>EGFR L858R<br>ATM I2629fs*25                                                       | Report Highlight<br>Variants with diagno<br>specific cancer type<br>Targeted therapies v<br>tumor type: Nirapari<br>Targeted therapies v<br>patient's genomic fli<br>Variants that may in<br>(e.g., chemotherapy<br>BRCA1 amplification                                                                 | S<br>postic implications that<br>: BRCA1 amplification (<br>with NCCN categories of<br>ib (p. 0)<br>with potential resistand<br>ndings: AG221 (p. 0)<br>form nontargeted trea<br>) in this tumor type: A1<br>(p. 0)                                                                                                    | may indicate a<br>(p. ①)<br>of evidence in this<br>ce based on this<br>tment approaches<br>FM 12629fs*25 (p. ①),        |     | ~ |

Result Report without UVA Header

| E IPI     | MD - PF4CM7QG mwg7zx (HSTSXAVMD19) - UVHE 4 WEST - EMR TST - ATTENE 🛎 1 : Canceled Ord 🔤 3 : Deficiency Notification Le 🔤 11 : Orders needing Second Sign | ¥ 175 ▪ | - | đ | $\times$ |
|-----------|----------------------------------------------------------------------------------------------------|---------|---|---|----------|
| <b>8</b>  | Document on: 2/14/2024 by: Edi,990363 of:                                                                                                    |         | - |   | ×        |
| In E<br>← |                                                                                                    |         |   |   |          |
|           | University of Virginia Health System<br>Clinical Pathology Laboratory<br>P.O. Box 800168, Charlottesville, VA 22908                                       |         |   |   |          |
| 8         | Radiation Oncology Cancer Center<br>1240 Lee Street<br>Ground Floor<br>Charlottesville VA 22908-0817                                                      |         |   |   |          |
| •         | Onc, Blueberry Pie 5320175<br>F, 41 yrs, 12/18/1982<br>75841 Rose Wood Drive, ADVANCE MILLS VA 22968<br>H: 784-556-9742                                   |         |   |   |          |
| )<br>G    | Corrected Report: Foundation M - Other - Interface received corrected result                                                                              |         |   |   |          |
|           | Authorizing Provider                                                                                                    | _       |   |   |          |

Result Report with UVA Header (first page is a UVA face sheet)